## Secure-Dictate <sup>■</sup>

Secure-Dictate is a new, simplified dictation option that allows Physicians and Providers an easy way to dictate from any browser (PC, tablet, or smartphone) using their **Phone-in Dictation ID and Password.** No software download or App is required. Secure-Dictate offers a superior alternative to the Toll-Free Phone-In system, designed to enhance your dictation experience with minimal training and no significant changes to your current workflow.

## **Getting Started: Three Easy Steps to Dictate**

- 1. Launch your Google Chrome or Edge browser and navigate to <u>https://dictation.securexsoft.com</u>; Enter your current Toll-Free **Dictation ID and Password.** Click on **Sign In.**
- 2. Add Medical Record Number (MR#), Date of Service and Work Type, if available. Or you can leave them blank as these are optional fields. Priority toggle is for STATs. Click 'Start Recording' to start dictating.

| MR#             | Enter the MR# number |   |
|-----------------|----------------------|---|
| Date of Service | 10/30/2024           |   |
| Work Type       | Select work type     | ~ |
| Priority        |                      |   |

 You can click on the Stop button to pause and/or play audio. Click the microphone icon again to continue dictation. When done, click Stop and click Save & Send. You will get a message "Your dictation saved successfully". The screen will automatically be ready for you to continue your next dictation.

| Voice Job#      | 48                          |   |
|-----------------|-----------------------------|---|
| MR#             |                             |   |
| Date of Service | 10/30/2024                  |   |
| Work Type       | Select work type            | ~ |
| Priority        |                             |   |
|                 | Stopped <b>(</b> ) 00:00:02 |   |
|                 | ▶                           | , |
|                 | Save & Send Cancel          |   |

If you have any questions, call our Support team at 866-510-1111 ext. 11 or email to <a href="mailto:support@medofficepro.com">support@medofficepro.com</a>

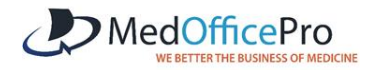